# 安卓打印中文乱码解决方案

安卓打印中文需要使用中文仿真字体或者中文点阵字体

#### ー、 仿真字体

### 两种方法:

 将仿真字体存到手机的 DOWNLOAD 文件夹下,代码示例如下: //中文转成 UTF-8
 String SC="TEXT 60,60,\"simhei.TTF\",0,12,12,\"中文测试\"; byte[] btSC = new byte[1024]; try {
 btSC = SC.getBytes("UTF-8");
 } catch (UnsupportedEncodingException e) {
 // TODO Auto-generated catch block
 e.printStackTrace();

```
}
```

downloadttf("simhei.TTF"); sendcommand("CODEPAGE UTF-8\n "); sendcommand(btSC); sendcommand("\"\n");

2. 使用 DiagTool 将仿真字体下载到打印机中(DiagTool 下载链接见末尾)

| 🛃 DiagTool v1.64      |                       | -                         |
|-----------------------|-----------------------|---------------------------|
| 语言<br>简体中文<br>つ       |                       | ➡ 设定                      |
| 打印机设定档案管理             |                       |                           |
|                       |                       | 档案格式化                     |
| 档案类型 3 True Type Font | C DRAM © FLASH C CARD |                           |
| 4 浏览                  | 内存大小<br>KB            | <ul> <li>FLASH</li> </ul> |
| 文件名称 simsunb. TTF     | 可用内存大小                |                           |
| 档案大小 17064180 Bytes   | KB                    | C CARD                    |
| 内存装置 5 Flash 🔍        |                       |                           |
|                       | 读取                    | 格式化                       |

String SC="TEXT 60,60,\"simsunb.TTF\",0,12,12,\"中文测试\";

```
byte[] btSC = new byte[1024];
try {
```

btSC =SC.getBytes("UTF-8");

```
} catch (UnsupportedEncodingException e) {
```

```
// TODO Auto-generated catch block
```

```
e.printStackTrace();
```

```
}
```

```
sendcommand("CODEPAGE UTF-8\n ");
sendcommand(btSC);
sendcommand("\"\n");
```

## 二、 点阵字体

使用 DiagTool 制作点阵字下载到打印机中

| 打印机设定 档案管理 点阵字工具 通讯工具<br>字型选择<br>字型编码 1 亚洲字型编码<br>字型字距 ①<br>内存装置                 | 标准编码<br>字型编码 Standard Mappin▼<br>ASCII起始字符 32<br>ASCII结束字符 127                                                                                                    |
|----------------------------------------------------------------------------------|----------------------------------------------------------------------------------------------------|
| Windows字型名称     宋体       字号     12       ABCD     2       字型选择       字型地路均       | <ul> <li>         ・ 「新体中文         ・ 「新体中文         ・ 「新体中文         ・ 「新体中文         ・ 「新体中文         ・ 「新文         ・ 日文         ・ 日文         ・         ・         ・</li></ul> |
| 子至1900       打印机字型名称       字型宽度       16       字型高度       16       斜体字宽度       0 | 【使用表143年9)<br>□ 使用档案                                                                                                    |
|                                                                                  | 储存字型文件       載入     储存                                                                                                    |

```
代码示例如下:
```

```
String SC1="简体乱码";
```

```
byte[] btSC = new byte[1024];
try {
    btSC =SC1.getBytes("GB2312");
    } catch (UnsupportedEncodingException e) {
    // TODO Auto-generated catch block
    e.printStackTrace();
    }
```

TscEthernetDll.openport("192.168.0.102", 9100); TscEthernetDll.sendcommand("CLS\n"); TscEthernetDll.sendcommand("TEXT 60,60,\"FONT001\",0,5,5,\""); TscEthernetDll.sendcommand(btSC); TscEthernetDll.sendcommand("\"\n"); TscEthernetDll.sendcommand("PRINT 1\n"); TscEthernetDll.closeport();

## DiagTool 下载地址: <u>https://fs.chinatsc.cn/zh-CN/dl/5/3492</u>

如果上方链接点击后无法下载,请打开下方官网,点击"工具程序"下载,请**解压缩**后使用: https://www.chinatsc.cn/zh-CN/downloads

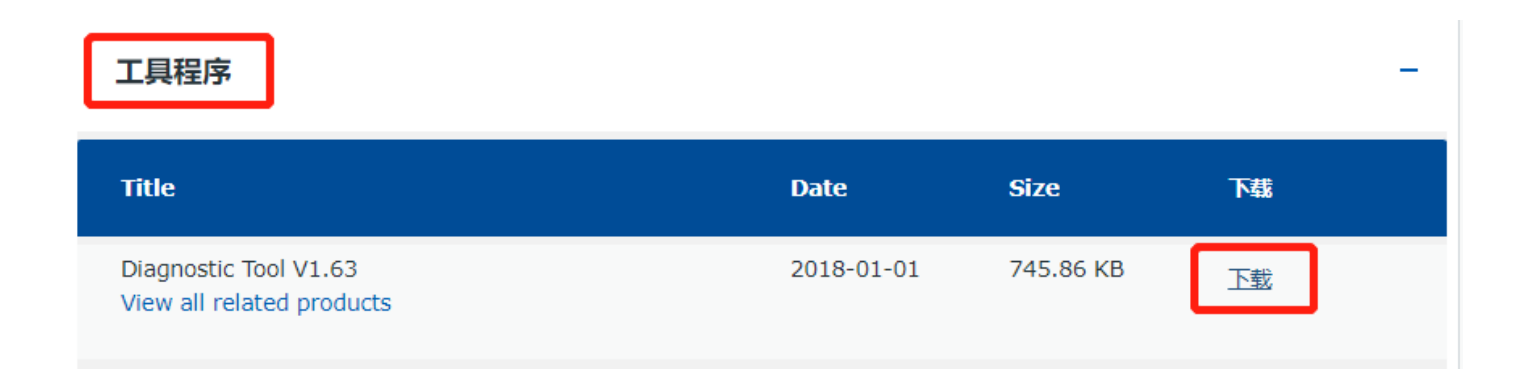